# Ajouter des marque-pages avec Mozilla Firefox

Le terme Marque-page dans Firefox est équivalent au terme Favori dans Google Chrome.

### Afficher la barre des marque-pages

Cliquez sur le bouton avec les trois barres en haut et à droite du navigateur.

Dans le menu, cliquez sur Marque-pages

Puis dans le menu Marque-pages sur Afficher la barre personnelle

Une ligne supplémentaire vient d'être créé sous la ligne de saisie des adresses web.

## Mettre un site dans les favoris

Vous procédez exactement de la même manière qu'avec Google Chrome. Dans la fenêtre Ajouter un marque-page, vous pouvez modifier le nom de la page. Une fois les modifications réalisées validez à l'aide du bouton **Enregistrer**.

#### Créer un dossier pour y ranger plusieurs marque-pages

Cliquez avec le clic droit sur la barre des marque-pages.

Puis dans le menu sélectionnez Ajouter un dossier.

Dans la fenêtre Ajouter un dossier, renommez votre dossier comme vous le souhaitez.

Une fois les modifications réalisées validez à l'aide du bouton Enregistrer.

Comme dans Google Chrome vous pouvez également

Cliquez sur le bouton avec les trois barres en haut et à droite du navigateur.

Dans le menu, cliquez sur Marque-pages

Puis dans le menu Marque-pages sur Organiser les marque-pages

Dans la colonne de gauche de la Bibliothèque, cliquez sur Menu des marque-pages.

L'ensemble des pages que vous avez marqués et les dossiers que vous avez créés s'affichent dans la fenêtre de droite.

#### Sur cette page

Cliquez avec le clic droit dans la colonne de gauche au niveau du **Menu des marque-pages**.

Puis dans le menu sélectionnez Ajouter un dossier.

Dans la fenêtre ouverte, indiquez le nom de votre dossier.

Une fois les modifications réalisées validez à l'aide du bouton Enregistrer.

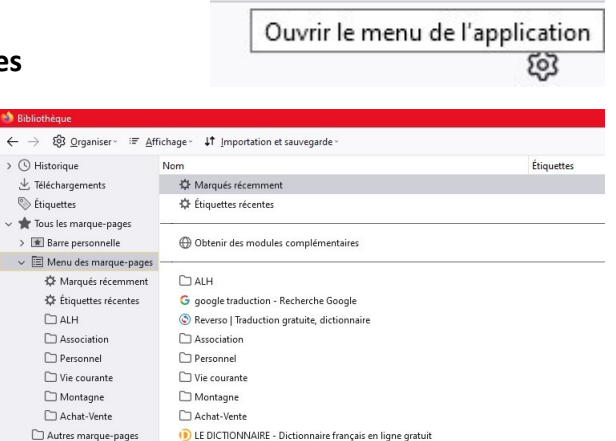

💾 Traducteur anglais Traduire anglais Traduction anglais

Darty, le Contrat de Confiance, la livraison et l'installation gratuites sur des m..

🗀 Marque-pages de l'appa

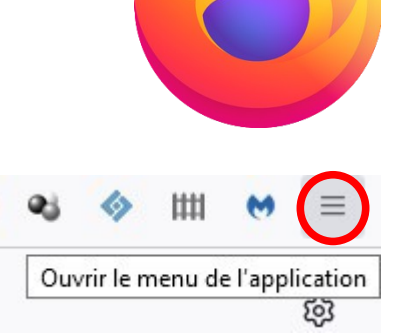